Learning from Every Patient ESTRO 6-10 May 2022 ONSITE IN COPENHAGEN & ONLINE

## **POSTER DISCUSSION GUIDELINES**

### **Poster Discussion Information**

Poster Discussions are presented at one of the sessions scheduled at the two poster terminals in the exhibition. Each author will present a digital poster orally for 2 minutes, followed by 2 minutes for discussion. Sessions will not be streamed but pre-recordings should be uploaded for the online platform.

# Should the presenting author not be able to attend the congress in Copenhagen, they are requested to assign a co-author to give the presentation onsite.

Posters are to be uploaded to the poster gallery and an oral presentation recorded that does not exceed 2 minutes.

We kindly ask authors to submit their digital poster and complete the presentation recording via the online uploading platform. <u>The deadline is Thursday 21 April, 23:59 CET.</u>

### **Poster Discussion During Congress**

You are required to present yourself to the Poster Discussion Station of your session 15 minutes before the scheduled start. A Chair will moderate the session. You will present live from a large screen showing your digital poster which you are able to control (zoom in/out) from a control panel at the lectern. You have 2 minutes to present followed by 2 minutes for Q&A.

### **Poster Format**

• The digital poster should be **submitted as a one-page PDF** and displayed in **landscape orientation**, **16/9 ratio**.

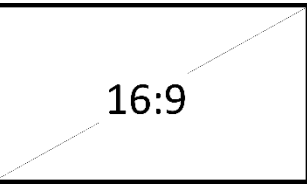

• You are welcome to use the PowerPoint template to create your content and then export it as a PDF: **DOWNLOAD POSTER TEMPLATE** 

#### **Online Uploading Platform**

Presenters are kindly asked to upload their Poster and then record their presentation via the online upload platform. **The deadline for uploading and recording is Thursday 21 April, 23:59 CET.** 

An email will be sent to authors with a link to connect to the platform where they can:

- Submit your one-page PDF file;
- > Select interactive zones on their PDF. Viewers will be able to zoom in on these zones.
- > For each zone, **create a voice recording directly in the platform**.
  - Ensure the recording relates to the content of the selected zone.
  - o In total, the voice recording must not exceed 3 minutes.

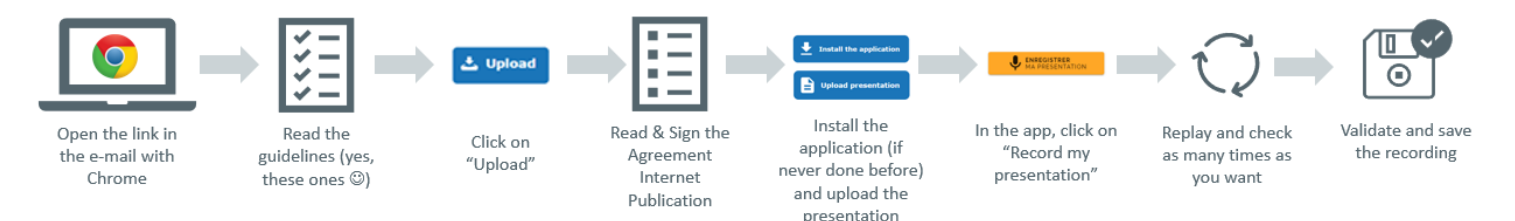

- Step 1 Open the below link with a Google Chrome web browser
- Step 2 Review the guidelines
- Step 3 Click on "Upload" and attach your Poster
- Step 4 Read and sign the publication agreement
- Step 5 Install the recording application
- Step 6 Open the app and click on "Record my presentation"
- Step 7 Review your recording, you can re-record if you are not satisfied
- Step 8 Validate and save the recording

### Tips for your recording

We recommend for an optimal result:

- To use a headset with a microphone
- Have a good internet connection **AND use the browser Chrome** (<u>DOWNLOAD CHROME</u>)
- Record the presentation in a quiet room with no background noise
- Prepare the speech in advance if needed

#### **Click here to UPLOAD & RECORD YOUR PRESENTATION**

- You will need to create an account (this is different to your MyESTRO account).
- Your username must be the email address to which you received the instruction email and you can create a password of your choosing.
- If you already have an account, you can log in with your username and password

After uploading a poster and recording, you should receive a confirmation email. If you do not receive a confirmation email, you should check your junk folder and/or contact the support services as soon as possible via email (support@cyimhelp.zendesk.com).

For technical support, we will be pleased to help you: <a href="mailto:support@cyimhelp.zendesk.com">support@cyimhelp.zendesk.com</a>